## How to borrow eBooks on a Kindle Fire Tablet

First, download the OverDrive app from the Amazon app store

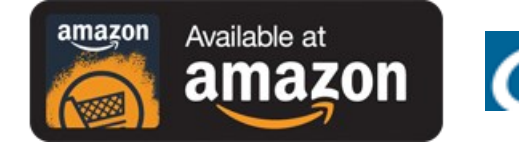

OverDrive: Library eBooks & Audiobooks

### Then follow these steps which are also available online: http://bit.ly/kfireapp

Open the OverDrive app and follow the prompts to create an <u>OverDrive account</u> and log in.

If you're under 13, you may have multiple sign-in options. Learn which under-13 option is right for you here.

Note: If you're using a first generation Kindle Fire, skip this step and move on to step 3.

In the OverDrive app, <u>find your library's OverDrive website</u>. On most Kindle Fires, you can do this by tapping the icon in the top-left corner to open the **Home menu**, tapping **Manage libraries**, and then +. On first generation Kindle Fires, tap the con (or, if you don't have this icon, go to *Menu* > *Get Books*).

- Tap the star to save your library to your library list.
- Tap your library's name to start browsing.

Sign into your library's OverDrive website with your library card and borrow a title.

Find borrowed titles on your **Checkouts** page (under your **Account**) on your library's OverDrive website. You can:

- Download/Add <u>EPUB eBooks</u> and <u>MP3 audiobooks</u> directly to the OverDrive app.
  Note: If you're using a first generation Kindle Fire, you'll need to <u>authorize your device</u> with an Adobe ID to download EPUB eBooks.
- Select Download, then Kindle Book (U.S. only) to <u>complete checkout on Amazon's website</u> and send the book to your Kindle.
- Add <u>streaming videos</u> to the OverDrive app.
  Note: Some streaming video titles (like those from Starz) cannot be played on Kindle Fire and Fire HD tablets.
- Tap Read to open and read <u>OverDrive Read</u> or <u>MediaDo Reader</u> eBooks right in your browser. For the best reading experience, turn off <u>Accelerate page loading</u>.

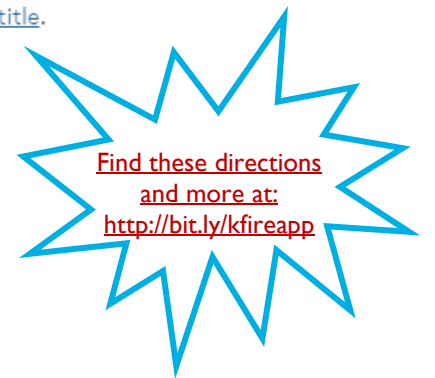

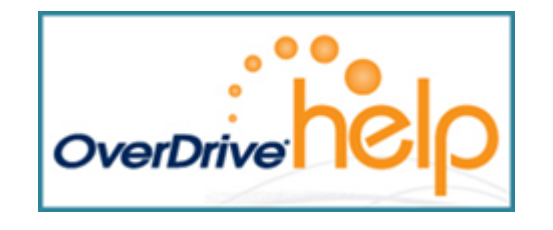

Maryland's Digital eLibrary Consortium Powered by OverDrive

> THE RUTH ENLOW LIBRARY OF GARRETT COUNTY www.relib.net 301-334-3996

# Kindle Fire & Kindle Keyboard

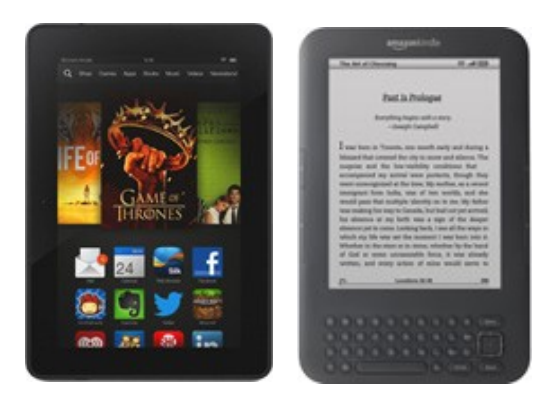

For additional info and how-to videos, visit: http://bit.ly/overdrivehelp2016

January 20, 2016

### How to borrow eBooks on a Kindle Keyboard

1. On a computer, open a web browser to: http://maryland.lib.overdrive.com/

2. In the upper right-hand corner of the screen, click Sign In and enter the reguired information: library's name, library card number, and maybe your PIN.

3. Find a title by searching or clicking on something that looks interesting.

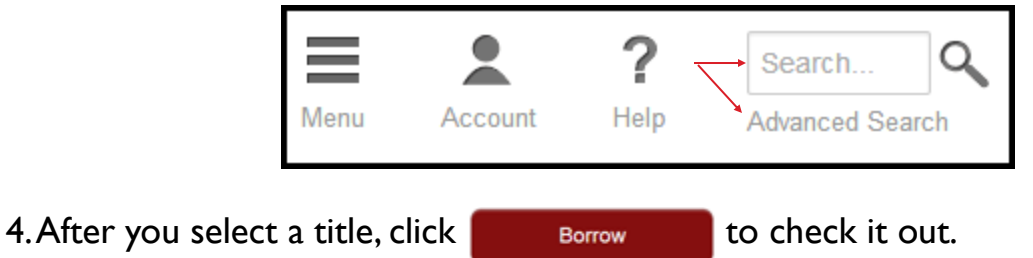

5. Your library bookshelf opens displaying the title(s) you have checked out.

6. Select **Kindle Book** from the Download drop-down menu, then tap **Confirm** & Download

7. The Amazon website opens in a new tab. Click the far right-hand side of the screen to sign into your

Format = Kindle Book

on the Get library book

Amazon account and begin the wireless (WiFi) download of your title.

8. Connect your Kindle to the WiFi and after a minute or two, your new eBook will display on the Kindle's home screen.

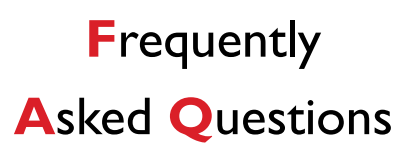

How many downloadable eBooks and audiobooks can I check out from Maryland's Digital Library (aka Overdrive)?

Answer: 6

#### For how many days can I borrow downloadable eBooks and audiobooks?

Answer: Your choice: 7, 14, or 21 days

How much are the late fees if I don't return my downloadable eBooks and audiobooks on time?

Answer: There are no late fees! The titles you download from Maryland's Digital Library automatically expire once their loan period is up.

#### Can I renew downloadable eBooks and audiobooks?

Answer: Yes, as long as no other readers have placed a hold for the title. You'll see a Renew option in the Bookshelf area of the app.